# INSCRIPCIÓN PSU PROCESO 2019

Objetivo: comprender el proceso de inscripción PSU del año 2018.

C

Romina Oliva es- Orientadora educacional y consejera vocacional

### Novedades

 Nombre social / Inscripción con identidad de género.
 PREGUNTA: ¿COINCIDE TU GÉNERO CON EL QUE TE ASIGNARON AL NACER?

> Romina Olivares- Orientadorarenucacional y consejera vocacional

### Datos a considerar

- <u>http://www.psu.demre.cl/portales/portal-inscripcion</u>
- Valor del arancel único: \$31.760.-
- Plazo de Inscripción:

Desde: Lunes 4 de junio de 2018 (9:00 horas)

Hasta: Viernes 3 de agosto de 2018 (13:00 horas)

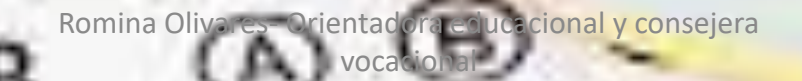

### Ingreso al portal de inscripción

C

- Debes ingresar como Usuario tu número de identificación (Cédula Nacional de Identidad o Pasaporte).
- Como Clave, debes ingresar numéricamente tu fecha de nacimiento, en formato día, mes y año ("ddmmaaaaa"). Por ejemplo, si naciste el 09 de junio de 2002, tu clave de acceso es "09062002

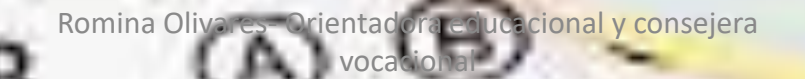

### IPE: Identificación provisora escolar

- El Identificador Provisorio Escolar (IPE) es un número único, que entrega el Ministerio de Educación a los niños, niñas, jóvenes y adultos extranjeros, que no cuenten con RUN y que deseen incorporarse al sistema educativo chileno, en cualquiera de sus niveles de educación regular, incluyendo la educación especial.
- En el caso que el Ministerio de Educación les asignara IPE (Identificación Provisoria Escolar) debes comunicarte con la <u>Mesa de ayuda del DEMRE</u>.

### Cambio de Contraseña e Ingreso de Correo Electrónico

- La nueva clave debe contener letras y números entre 6 y 20 caracteres.
  - ingresar un correo electrónico personal y posteriormente establecer una serie de preguntas de seguridad.
- Se enviará un correo a la direccion ingresada con un vínculo, que se deberá presionar para confirmar el cambio de contraseña.
  - Efectuado el cambio, se deberá reingresar al Portal de Inscripción mediante la nueva contraseña y proceder a la inscripción.

### La tarjeta de postulación

- Es el único documento que te certifica para participar en el Proceso de Admisión.
- Tras rendir cada una de las pruebas será timbrada por los examinadores.
- Posee un área para la etapa de matrículas, que será timbrada en caso de inscribirte en alguna de las <u>41 universidades</u> que participan en el Proceso de Admisión 2019.

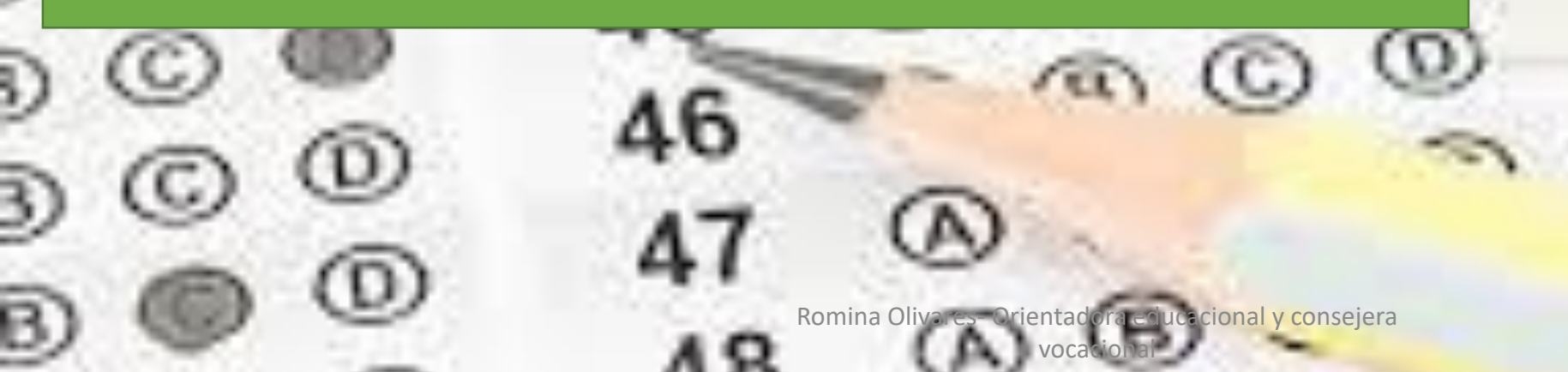

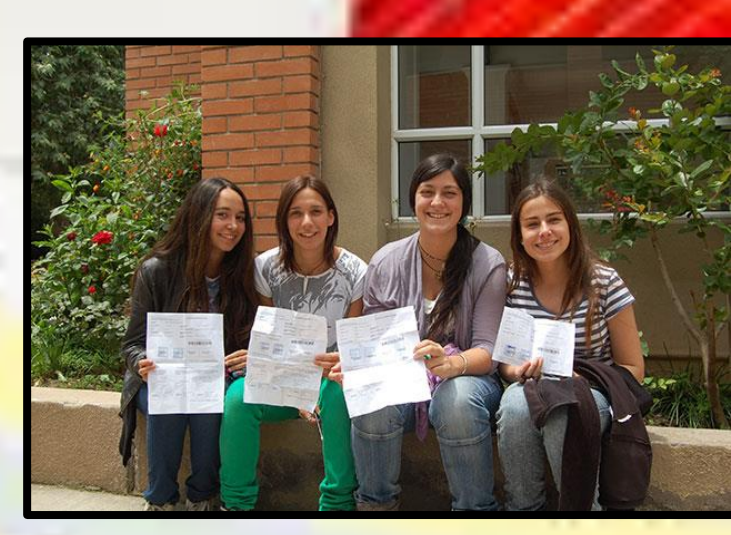

| A las Universidade<br>Departamento de F                                                                                                    | en 2017<br>s del Consejo de Rectores<br>Evaluación, Medición y Registro                                                                                                    | Educacional                                                                                                    | TARJETA DE                                                                                                    | IDENTIFICAC                                                                                                    | ION                                                                                                    |                                                                           |  |
|----------------------------------------------------------------------------------------------------|----------------------------------------------------------------------------------------------------|----------------------------------------------------------------------------------------------------|----------------------------------------------------------------------------------------------------|----------------------------------------------------------------------------------------------------|----------------------------------------------------------------------------------------------------|---------------------------------------------------------------------------|--|
| OMBRE                                                                                                    | : CIFUENTES WE                                                                                                    | SSER MARCELO JES                                                                                                    | SÚS ALONSO                                                                                                    |                                                                                                    |                                                                                                    |                                                                           |  |
| DENTIFICACIÓN                                                                                                    | C23352232-5                                                                                                    | ESTA                                                                                                    | BLECIMIENTO<br>CACIONAL DE EGRESO                                                                                                    | LICEO LEÓN TOLS                                                                                                    | TOI                                                                                                    |                                                                           |  |
| FOLIO                                                                                                    | 1972794                                                                                                    | PROM                                                                                                    | AEDIO DE NOTAS DE E.                                                                                                    | 2                                                                                                    |                                                                                                    |                                                                           |  |
| FECHAHORA                                                                                                    | : 06jun/2016 - 13 2                                                                                                    | : 069un/2016 - 13:25 PRUE<br>REND                                                                                                    |                                                                                                    | IBAS ELECTIVAS QUE : Historia, Geografía y Cs. Sociales, Ciencias -<br>BIOLOGIA                                                                                                    |                                                                                                    |                                                                           |  |
| SEDE EN QUE RE                                                                                                    | NDIRA : XIII - CONCHALI                                                                                                    |                                                                                                    |                                                                                                    |                                                                                                    |                                                                                                    |                                                                           |  |
| OCAL DE APLIC                                                                                                    | ACIÓN : COLEGIO FIÓDO                                                                                                    | R DOSTOYEVSKI                                                                                                    |                                                                                                    | N° Tarjeta identifica                                                                                                    | Ición: 6483456                                                                                                    |                                                                           |  |
| DIRECCIÓN                                                                                                    | DANZIG 5670 - 0                                                                                                    | ONCHALI                                                                                                    |                                                                                                    |                                                                                                    |                                                                                                    |                                                                           |  |
| IALA                                                                                                    | : 29                                                                                                    |                                                                                                    | C239549                                                                                                    | 9950000006483456                                                                                                    | 00002                                                                                                    |                                                                           |  |
| T                                                                                                    | MBRE PRUEBA DE<br>LENGUAJE Y<br>COMUNICACION                                                                                                    | TIMBRE PRUEBA D<br>MATEMÁTICA                                                                                                    | E TIMBRE PRUEBA C<br>HISTORIA, GEOGRA<br>Y CS. SOCIALES                                                                                                    | FLA TIMBR                                                                                                    | E PRUEBA DE<br>SENCIAS                                                                                                    | 3                                                                         |  |
| s páginas web di                                                                                                    | ra conscer y aceptar las norma<br>il settema único de admisión y                                                                                                    | t que rigen el Proceso<br>en la página web del C                                                                                                    | A DE MATRÍCULA                                                                                                    | NOLO                                                                                                    | PLASTIFIQUE NI DETE                                                                                                    | RIORE                                                                     |  |
| Proceso de Ade<br>Universidades<br>Rectores De<br>Evaluación, Med<br>Educa                                                                                                    | ra conscer y aceptar las norma<br>i sistema único de admisión y<br>essión 2017 a las<br>del Contegio de<br>sartamento de<br>lición y Registro<br>cional                                                                                                    | TARJET<br>Ningin postul<br>carrera para m<br>y entrepar el<br>significará la<br>postulante.                                                                                                    | A Consulto y que fueron publica<br><u>EMRE</u><br>A DE MATRÍCULA<br>ante puede registrar matricula e<br>atriculares en otra, cualquiera<br>Tormulario de Renuncia <sup>*</sup> , et<br>anulación de la última matri                                | NO LO<br>NO LO<br>n carreras simulta<br>sea el sistema a tra<br>que solicitarà al<br>ícula. Este es un                                                                                                    | N° Tarjeta de Matricula<br>Nº Tarjeta de Matricula<br>reamente. Si ud. renur<br>vis del cual lo haga d<br>rematricularse. El ni<br>acto de responsabi                                                                                                    | RIORE<br>: 4614021<br>Icia a una<br>obe llenar<br>5 hacerto<br>Ilidad del |  |
| Proceso de Ada<br>Universidades<br>Rectores Des<br>Evaluación, Med                                                                                                    | ra conocer y acaptar las norma<br>i sistema unico de admeión y<br>visión 2017 a las<br>del Consejo de<br>astramento de<br>lición y Registro<br>cional<br>C23352232-5                                                                                                    | TARJET<br>Ningin postuli<br>carrera para m<br>y entregar el<br>significarà la<br>postulante.                                                                                                    | de Admoster y que fueron publica<br><u>EMRE</u><br>A DE MATRÍCULA<br>ante puede registrar matricula e<br>atricularse en otra, cualquiera n<br>Tormulario de Renuncia", el<br>anutación de la última matri<br>CIFUENTE                              | n carreras simulta<br>ea el sintema a tra<br>que solicitará al<br>icula. Este es un                                                                                                    | N° Tarjeta de Matricula<br>N° Tarjeta de Matricula<br>neamente. Si ud. renur<br>vés del cual lo haga d<br>rematricularse. El ne<br>acto de responsabi<br>LO JESUS ALONISO                                                                                       | RIORE<br>: 4614021<br>icia a una<br>obe Benar<br>obe Benar<br>idad del    |  |
| Proceso de Adr<br>Universidades<br>Rectores.<br>Evaluación, Med<br>Educa                                                                                                    | visión 2017 a las<br>del Contejo de<br>admetión y<br>del Contejo de<br>autamento de<br>fición y Registro<br>cional<br>C23352232-5<br>Tipo Identificación                                                                                                    | TARJET<br>Ningtin postuli<br>carrera para m<br>y entrepar el<br>significará la<br>postulante.                                                                                                    | A DE MATRÍCULA<br>A DE MATRÍCULA<br>ante puede registrar matricula e<br>atricularse en otra, cualquiera<br>anulación de Renunciar, et<br>anulación de la última matri<br>CIFUENTEI<br>Apelido P                                                    | n carreras simulta<br>ea el sistema a ta<br>que solicitarà at<br>icula. Este es un<br>s WEISBER MARCE<br>laterro Apelido M                                                                                                    | N <sup>®</sup> Tarjeta de Matricula<br>N <sup>®</sup> Tarjeta de Matricula<br>Neamente. Si ud. renur<br>vis del cual lo haga d<br>rematricularse. El no<br>acto de responsabil<br>LO JESUS ALONSO<br>atemo Nombres                                              | RIORE<br>: 4614021<br>:cia a una<br>ebe lienar<br>i hacerño<br>lidad del  |  |
| Proceso de Ada<br>Universidades<br>Rectores<br>Evaluación, Med<br>Educa                                                                                                    | esción 2017 a las<br>del Concejo de<br>admetido de<br>fición y Registro<br>cional<br>C23352232-5<br>Tipo Identificación<br>VERA MATRICULA                                                                                                    | TARJET<br>Ningin postuli<br>carrera para m<br>y entrepar el<br>significará la<br>postulante.                                                                                                    | A DE MATRÍCULA Ante puede registrar matricula e atricularse en otra, cualquiera anulación de fla última matri CIFUENTEI Apelido P RUNDA MATRÍCULA                                                                                                  | n carreras simulta<br>ea el sistema a tra<br>gue solicitarà at<br>icula. Este es un<br>t WEISDER MARCE<br>laterro Apelido M                                                                                                    | N° Tarjeta de Matricula<br>neamente. Si ud. renur<br>vis del cual lo haga di<br>rematricularse. El no<br>acto de responsabi<br>LO JESUS ALONSO<br>atemo Nombres<br>ICERA MATRÍCULA                                                                              | RIORE<br>: 4614021<br>scia a una<br>ebe Benar<br>bidad del                |  |
| Proceso de Ade<br>Universidades<br>Rectores<br>Evaluación, Med<br>Educa<br>Proc<br>Prod<br>Prod<br>Noversidad                                                                                                    | esción 2017 a las del demoión y<br>esción 2017 a las<br>del Consejo de<br>astramento de<br>lición y Registro<br>cional<br>C223552232-5<br>Tipo identificación<br>MERA MATRICULA                                                                                                    | TARJET Ningún postuli carrenz para m y entregar el significará la postuliante.                                                                                                    | A DE MATRÍCULA Ante puede registrar matricula e atricularse en otra, cualquiera anutación de feaurclar, et anutación de la última matri CIFUENTEI Apelido F EUNDA MATRÍCULA                                                                        | n carreras simultán<br>sea el sistema a tua<br>que solicitará al<br>icula. Este es un<br>s WEISSER MARCE<br>Interno Apelido M<br>Unversidad<br>Conora                                                                                                    | N° Tarjeta de Matricula<br>neamente. Si ud. renur<br>vis del cual lo haga di<br>rematricularse. El ni<br>acto de responsabi<br>LO JESUS ALONSO<br>atemo Nombres<br>CERA MATRICULA                                                                               | RIORE<br>: 4614021<br>scia a una<br>obe Benar<br>o bacerto<br>lidad del   |  |
| Proceso de Ader<br>Universidades<br>Rectores<br>Evaluación, Med<br>Educa<br>Pitol<br>Noversidad<br>amera<br>Jódigo Carrera                                                                                                    | sistém de la norma de admeión y<br>sistém anco de admeión y<br>sistém de Consejo de<br>astramento de<br>lición y Registro<br>cional<br>C223552232-5<br>Tipo identificación<br>MERA MATRICULA                                                                                                    | TARJET Ningin overheidel TARJET Ningin postuli carrenz para m y entregar el significará la postulante. BEG Universidad Carrena Código Carrena                                                                                                    | A DE MATRÍCULA Ante puede registrar matricula e atricularse en otra, cualquiera anutación de feaurclar, et anutación de la última matri CIFUENTEI Apelido F EUNDA MATRÍCULA                                                                        | n carreras simultán<br>sea el sistema a tua<br>que solicitará al<br>icula. Este es un<br>s WEISSER MARCE<br>talento Apelido M<br>Universidad<br>Carrera<br>Código Carrera                                                                                                    | N° Tarjeta de Matricula<br>reamente. Si ud. renur<br>vis del cual lo haga di<br>rematricularse. El ni<br>acto de responsabi<br>LO JESUS ALONISO<br>atemo Nombres<br>CERA MATRICULA                                                                              | RIORE<br>: 4614021<br>scia a una<br>obe Benar<br>o bacerto<br>lidad del   |  |
| Proceso de Ade<br>Universidades<br>Rectores<br>Evaluación, Med<br>Evaluación, Med<br>Evaluación, Med<br>Evaluación, Med<br>Evaluación, Med<br>Educa<br>Pitol<br>Noversidad<br>Camera<br>Odigo Camera<br>Provincia                                                                                                    | esción 2017 a las del demoión y<br>esción 2017 a las<br>del Consejo de<br>astramento de<br>fición y Registro<br>cional<br>C23352232-5<br>Tipo Identificación<br>MERA MATRICULA                                                                                                    | TARJET Ningún postuli carrena para m y entregar el significará la postulante.                                                                                                    | A DE MATRÍCULA Ante poede registrar matricula e atricularse en otra, cualquiera anulación de feaurclar, et anulación de la última matri CIFUENTEI Apelido F EUNDA MATRÍCULA                                                                        | In carreras simultán<br>sea el sistema a tua<br>que solicitará al<br>foula. Este es un<br>s WEISBER MARCE<br>atemo Apelido M<br>TER<br>Unversidad<br>Carrera<br>Código Carrera<br>Provincia                                                                                                    | N° Tarjeta de Matricula<br>neamente. Si ud. renur<br>vis del cual lo haga di<br>rematricularse. El ni<br>acto de responsabi<br>LO JESÚS ALONISO<br>atemo Nombres<br>CERA MATRÍCULA                                                                              | RIORE<br>: 4614021<br>scia a una<br>obe Benar<br>o bacerto<br>lidad del   |  |
| Proceso de Ader<br>Universidades<br>Rectores<br>Evaluación, Med<br>Educa<br>Pitol<br>Universidad<br>Camera<br>Codego Camera<br>Provincia<br>Fecha                                                                                                    | sistema unico de admeión y sistema unico de admeión y sistema unico de admeión y sistema consejo de astramento de ición y Registro cional C223552232-5 Tipo identificación MERA MATRICULA                                                                                                    | TARJET Ningin postuli carrena para y entregar el significará la postuliante. BEO Universidad Carrena Códgo Carrena Provincia Fecha                                                                                                    | A DE MATRÍCULA Ante puede registrar matricula e atricularse en otra, cualquiera anulación de feaurclar, et anulación de la última matri CIFUENTEI Apelido F                                                                                        | n carreras simultán<br>sea el sistema a tur<br>que solicitará al<br>icula. Este es un<br>s WEISSER MARCE<br>talemo Apelido M<br>Universidad<br>Carrera<br>Código Camera<br>Provincia<br>Fecha                                                                                                    | N° Tarjeta de Matricula<br>reamente. Si ud. renur<br>vis del cual lo haga di<br>rematricularse. El ni<br>acto de responsabi<br>EO JESUS ALONSO<br>atemo Nombres<br>CERA MATRICULA                                                                               | RIORE<br>: 4614021<br>scia a una<br>obe Benar<br>o bacerto<br>lidad del   |  |
| Proceso de Ade<br>Universidades<br>Evaluación, Mec<br>Evaluación, Mec<br>Educa<br>Protector<br>Educa<br>Protector<br>Protector<br>Pro | sistema unico de admisión y sistema unico de admisión y sistema unico de admisión y sistema unico de admisión y sistema unico de admisión y sistema unico de admisión y sistema unico de admisión de C23352232-5 Tipo Identificación de RA MATRICULA                                                                                                    | Control of the process of the program web det C     TARJET     Ningún postuli     Carrers para m     y entregar el     significará la     postuliante.     SEC     Universidad     Carrers     Códgo Carrers     Provincia     Fecha     TIMBRE DE     MATRICULA | A DE MATRÍCULA ante puede registrar matricula e atricularse en otra, cualquiera i atricularse en otra, cualquiera i anulación de la última matri CIFUENTEI Apelido P LUNDA MATRICULA BUNDA MATRICULA MATRICULADO SEGÚN SISTEMA Regular Expecial de | In carreras simultanese el sistema a tra-<br>sea el sistema a tra-<br>que solicitarà al<br>icula. Este es un<br>E WEISSER MARCE<br>laterno Apelido M<br>Universidad<br>Carrera<br>Código Carrera<br>Provincia<br>Fecha<br>TIMBRE DE<br>MATRICULA                                                                                                    | NT Targeta de Matricula<br>meamente. Si ud. renur<br>vis del cual lo haga de<br>rematricularse. El nu<br>acto de responsabi<br>LO JESUS ALONSO<br>atemo Nombres<br>CERA MATRICULA<br>MATRICULADO SE<br>SISTEMA<br>Regular<br>Especial de                        | RIORE ci 4614021 ci a una ebe lienar bi hacerto lidad del                 |  |
| Processo de Ado<br>Venezaidades<br>Rectores. De<br>Evaluación. Me<br>Evaluación. Me<br>Evaluació                                                                                                    | Isistema unico de admaión y Isistema unico de admaión y Isistema unico de admaión y Isistema unico de admaión y Isistema de de la deservación de Isistema de de la deservación ISISTEMA: ISISTEMA: Especial de ISISTEMA: ISISTEMA: | TARJET<br>TARJET<br>Ningin postul<br>Carregar et<br>significară la<br>postulante.<br>Eddgo Carrera<br>Código Carrera<br>Provincia<br>Fecha                                                                                                    | A DE MATRÍCULA  Ante puede registrar matricula e  atricularse en otra, cualquiera  Tormulación de la ultima matri  CIFUENTEI  Apelido P  RUNDA MATRICULA  MATRICULADO SEGÚN  SISTEMA  Reguia  Expecial de  DOCUMEN                                 | In carreras simultations of the sea of sintema a target of the sea of sintema a target of the sea of sintema a target of the sea of the sea of | N° Tarjeta de Matricula<br>N° Tarjeta de Matricula<br>N° Tarjeta de Matricula<br>Matricularsa, El ne<br>acto de responsabil<br>LO JESÚS ALONSO<br>atemo Nombres<br>CERA MATRICULA<br>MATRICULADO SE<br>SISTEMA<br>Regular<br>Especial de<br>O PLASTIFIQUE NI DE | RIORE E 4414021 Icia a una ebe Benar bidad del GÚN GÚN TERIORE            |  |

#### TARJETA DE IDENTIFICACIÓN

Documento obligatorio para rendir la PSU y que certifica inscripción.

 Local de Rendición: Establecimiento donde se rendirá PSU. Se informa durante noviembre en demre.cl
 NEM: Nota de Enseñanza Media. Información que ingresa el colegio durante mes de diciembre. Se puede rendir PSU con tarjeta sin este dato.
 Timbres Pruebas: Área destinada para

Timbres Pruebas: Área destinada para los timbres de pruebas rendidas, de uso exclusivo de los examinadores de sala.

Tarjeta de Matrícula: Área a completar exclusivamente por la/s universidad/es una vez que el postulante sea llamado a efectuar su matrícula

Nota: Se puede rendir sin inconvenientes la PSU portando Tarjeta que no incluya información de Local de Rendición y/o NEM.

### **BECA JUNAEB PSU**

 La Beca JUNAEB para la Prueba Selección Universitaria (PSU) es un subsidio destinado a financiar el costo total de rendición de la Prueba de Selección Universitaria para estudiantes de establecimientos educacionales municipales y particulares subvencionados de la promoción del año.

(A) (B) (C)

Romina Olivares- Orientadoraregiucacional y consejera vocacional

### ¿Cómo postular?

- La inscripción a la Beca JUNAEB para la PSU corresponde a la última etapa del ingreso de los datos solicitados a través del Portal del Postulante del sitio web <u>www.demre.cl</u>.
- 2. Si cumples con los requisitos señalados te dará la opción "Inscripción Beca JUNAEB".
- El sistema despliega un Formulario de Inscripción a la Beca JUNAEB para la PSU que debe completar. La omisión de la información será considerada como una renuncia a la Beca.
- Ingresados y confirmados todos los datos solicitados en el Formulario de Inscripción, se desplegará en la web un aviso que dará cuenta de la inscripción a la Beca, junto a un archivo en formato PDF denominado "Constancia de Inscripción a la Beca JUNAEB para la PSU"

NOTA: EL NAVEGADOR DEBE TENER DESBLOQUEADO LOS POP UP O VENTANAS EMERGENTES.

(D)

D

D

D

(C)

(C)

 $(\mathbb{C})$ 

D

3)

B

EDI LOI

(

Romina Oliva es- Orientadoraregucacional y consejera vocacional

## ÁREAS DEL FORMULARIO

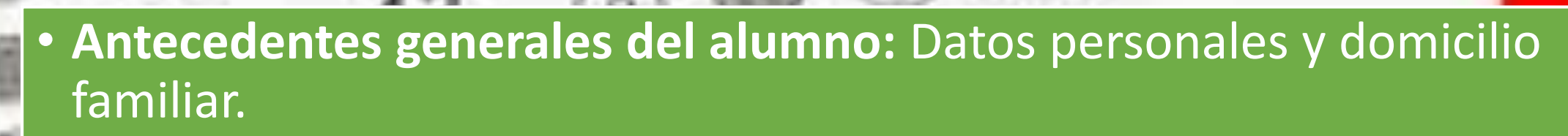

- Antecedentes académicos: Datos enseñanza media, rendimiento académico y ayudas estudiantiles recibidas.
- Antecedentes socioeconómicos del grupo familiar.

Romina Oliva es- Orientadora educacional y consejera vocacional

### Finalizar postulación

### Confirma tus datos e inscripción

- Una vez ingresados todos tus datos, debes presionar el botón "Inscribirte". Posteriormente se abrirá una pantalla para confirmar tus datos y la Beca JUNAEB se te será asignada. Ten en cuenta que al aceptar, ya no podrás efectuar modificaciones en los datos.
- Confirmada tu inscripción aparecerá un mensaje señalando que ésta ha sido cursada para participar en el Proceso de Admisión.
- En caso de que no cumplas con los requisitos para obtener la Beca JUNAEB para la PSU, aparecerá en pantalla un mensaje que detalla las razones por las cuales no recibirás el beneficio.
- Imprimir constancia de beca y tarjeta de identificación.

Romina Olivares Orientadorarenucacional y consejera vocacional

- 1. Ingresa un mail del que recuerdes el usuario y la contraseña.
- 2. Imprime la tarjeta de identificación y guárdala.
- 3. El pago en banco por formularia te habilitará seguir con la inscripción el día hábil posterior.
- 4. Guarda todo cambio que realices en el formulario.
- 5. La sede es asignada en relación al domicilio entregado.
- 6. Entrega opcional de datos al colegio.

Romina Olivares- Orientadora educacional y consejer